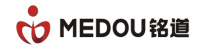

# 录音管理系统

# 部署文档

# Version1.0

| 时间         | 创建内容 | 创建部门 | 创建人 |
|------------|------|------|-----|
| 2020-12-08 | 文档建立 | 技术部  | 苏   |
| 2023-10-27 | 文档修订 | 技术部  | 张   |

### 浙江铭道通信技术有限公司

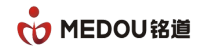

### 声明

## 文档版权

版权所有©2023浙江铭道通信技术有限公司,保留一切权利。

非经本公司书面许可,任何单位或个人不得擅自摘抄、复制本文档内容的部分或全部, 并不得以任何形式传播。

### 商标声明

• MEDOU<sup>1810</sup> 和其他铭道通信商标均为浙江铭道通信技术有限公司的商标。本文档提及的其他所有商标或注册商标,由各自的所有人拥有。

## 联系我们

浙江铭道通信技术有限公司为客户提供全方位的技术支持,用户可拨打技术服务热线寻求支持:

8小时支持直线: 0579-85216116

24 小时支持直线: 13372490208

支持邮箱: support@medou.com.cn

### 文档提醒

由于产品版本升级或其他原因,本文档内容会不定期进行更新。除非另有约定,本文档 仅作为使用指导,本文档中的所有陈述、信息或建议不构成任何明示或暗示的担保。

### 文档说明

文档目的: 通过介绍产品, 使阅读者对产品有详细的认知。

阅读对象:市场销售人员、产品推广人员、技术支撑人员、用户。

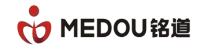

| <b></b>           | 2 |
|-------------------|---|
| 文档版权              | 2 |
| 商标声明              | 2 |
| 联系我们              | 2 |
| 文档提醒              | 3 |
| 文档说明              | 3 |
| 目录                | 4 |
| 1 典型应用            | 5 |
| 1.1 环境要求          | 5 |
| 2 程序安装            | 6 |
| 2.1 安装说明          | 6 |
| 2.2 驱动安装          | 6 |
| 2.3 WireShark 安装  | 7 |
| 2.4 应用程序安装12      | 2 |
| 2.4.1 安装服务端程序1    | 3 |
| 2.4.2 安装 web 程序10 | 6 |
| 2.4.3 模拟配置文件18    | 8 |
| 2.4.4 IP 分机配置24   | 4 |
| 3 WEB 客户端         | 6 |
| 3.1 登录            | 6 |

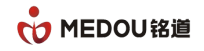

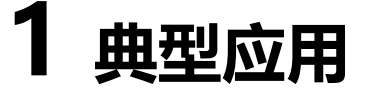

## 1.1 环境要求

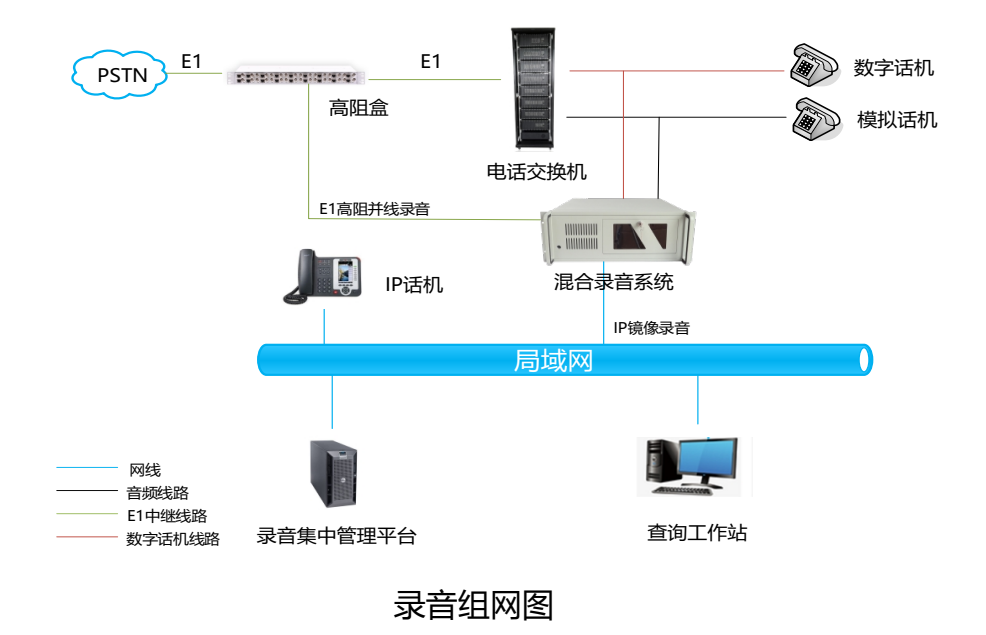

录音环境要求:

1. 网络交换机需要有镜像功能,负责将 SIP 信令和 RTP 语音流的 IP 包复制给 IP 录音服

务器。

2. 录音设备录音程序解析 IP 包, 生产相应的录音文件和录音记录。

3. 模拟线路通过并线将录音线接到模拟录音卡录音端口。

4. 数字线路可通过高阻盒将数字线路接入数字板卡。

注意:所有需要录音的 IP 电话需确保 SIP 信令和 RTP 语音流都已镜像到录音设备。

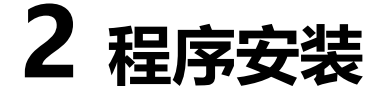

### 2.1 安装说明

#### 安装文件

1.MedouBoardSetupCN(32/64-bit)(SHA256)(V1.6.2).exe----板卡驱动程序(根据操

作系统选择 32 或者 64)

2.Wireshark64\_2.2.7.0------Wireshark程序(IP录音使用)

3.Medou MDL 1XXX RecServer V1.3.2.exe------服务端程序

4.MEDOU\_L\_I\_2xxx\_RecServer\_X86\_Multi\_Lang\_2.1.2.23703.exe------web 程序

#### 关闭防火墙

安装软件的机器需要关闭防火墙

### 2.2 驱动安装

右击 MedouBoardSetupCN(32/64-bit)(SHA256)(V1.6.2).exe,选择以管理员方式运行,

默认安装点击下一步。

注: win7 系统需要安装补丁 Windows6.1-KB3033929-x64-SHA256-WIN7

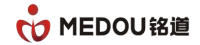

# 2.3 WireShark 安装

1. 右击 Wireshark64\_2.2.7.0,选择以管理员方式运行。

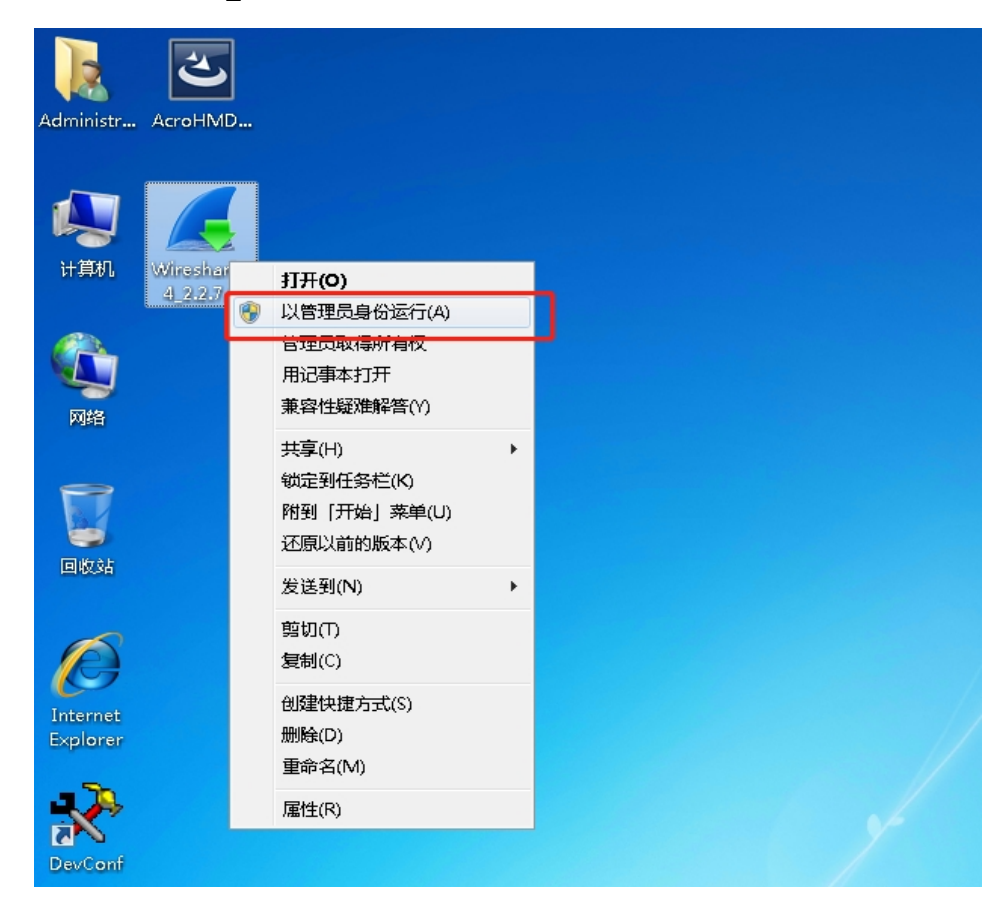

2. 点击 I Agree。

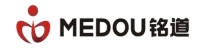

| Wireshark 2.2.7 (64-bit) Setup                                                                                                    | - • •      |
|----------------------------------------------------------------------------------------------------|------------|
| License Agreement<br>Please review the license terms before installing Wireshark 2.2.7 (64-bit).                                                                                                    | 4          |
| Press Page Down to see the rest of the agreement.                                                                                                    |            |
| This text consists of three parts:                                                                                                    | <u>~</u>   |
| Part I: Some remarks regarding the license given in<br>Part II: The actual license that covers Wireshark.<br>Part III: Other applicable licenses.<br>When in doubt: Part II/III is the legally binding part, Part I is just<br>there to make it easier for people that are not familiar with the GPLv2. |            |
|                                                                                                    | -          |
| If you accept the terms of the agreement, click I Agree to continue. You must a agreement to install Wireshark 2.2.7 (64-bit).                                                                                                    | accept the |
| Wireshark Installer (tm)                                                                                                    |            |
| < Back I Agree                                                                                                    | Cancel     |

#### 3. 默认全部安装,点击 Next。

| 🔏 Wireshark 2.2.7 (64-bit) Se                       | itup 🗖 🗖 💌                                                                                                    |
|-----------------------------------------------------|----------------------------------------------------------------------------------------------------|
| Choose Components<br>Choose which features of Wires | ihark 2.2.7 (64-bit) you want to install.                                                                                    |
| The following components are a                      | vailable for installation.                                                                                                   |
| Select components to install:                       | ✓ Wireshark         ✓ TShark         ✓ Wireshark 1         ⊕ ✓ Plugins & Extensions         ⊕ ✓ Tools         ✓ User's Guide |
| Space required: 171.0MB                             | Description<br>Position your mouse over a component to see its<br>description,                                               |
| Wireshark Installer (tm) ————                       | < Back Next > Cancel                                                                                                    |

#### 4. 点击 Next。

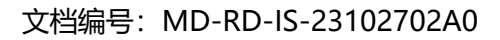

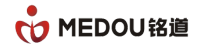

| A Wine had 2027 (64 bit) Colum                                                                                                    |                              |
|----------------------------------------------------------------------------------------------------|------------------------------|
| Mireshark 2.2.7 (64-bit) Setup                                                                                                    |                              |
| Select Additional Tasks                                                                                                    |                              |
| Which additional tasks should be done?                                                                                                | <u> </u>                     |
| Create Shortcuts                                                                                                    |                              |
| 📝 Wireshark Start Menu Item                                                                                                    |                              |
| Wireshark Desktop Icon                                                                                                    |                              |
| Wireshark Quick Launch Icon                                                                                                    |                              |
| wireshark Legacy Start Menu Item     Wireshark Legacy Deskton Icon                                                                    |                              |
| Wireshark Legacy Ouick Launch Icon                                                                                                    |                              |
| File Extensions                                                                                                    |                              |
| Associate trace file extensions to Wireshark                                                                                          |                              |
| Associate trace file extensions to Wireshark Legacy                                                                                   |                              |
| None                                                                                                    |                              |
| Extensions: 5vw, acp, apc, atc, bfr, cap, enc, erf, fdc, ipfix, m<br>pcapng, pklg, pkt, rf5, snoop, syc, tpc, tr1, trace, trc, vwr, w | nplog, out, pcap,<br>pc, wpz |
| Wireshark Installer (tm)                                                                                                    |                              |
| < Back                                                                                                    | Next > Cancel                |
|                                                                                                    | (                            |

#### 5. 安装 WinPcap4.1.3, 点击 Next。

| 🚄 Wireshark 2.2.7 (64-bit) Setup                                                                          | - • •                      |
|----------------------------------------------------------------------------------------------------|----------------------------|
| Install WinPcap?<br>WinPcap is required to capture live network data. Should WinPcap be install           | ed?                        |
| Currently installed WinPcap version<br>WinPcap is currently not installed                                 |                            |
| Install Install Install WinPcap 4.1.3 (Use Add/Remove Programs first to uninstall any undetected old Winf | <sup>2</sup> cap versions) |
|                                                                                                    |                            |
| What is WinPcap?                                                                                          |                            |
| Wireshark Installer (tm)                                                                                  | Cancel                     |

#### 6. 安装 USBPcap, 点击 Install。

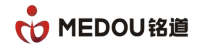

| 📕 Wireshark 2.2.7 (64-bit) Setup                                                                                                    | × |
|----------------------------------------------------------------------------------------------------|---|
| Install USBPcap?<br>USBPcap is required to capture USB traffic. Should USBPcap be installed                                                                 | ( |
| (experimental)?                                                                                                    | - |
| Currently installed USBPcap version<br>USBPcap is currently not installed                                                                                   |   |
| Install Install USBPcap 1.1.0.0-g794bf26-5 (Use Add/Remove Programs first to uninstall any undetected old USBPcap versions)                                 |   |
| Important notice<br>In case of issue after installation, please use the system restore point created or read<br>https://github.com/desowin/usbpcap/issues/3 |   |
| What is USBPcap?                                                                                                    |   |
| Wireshark Installer (tm)                                                                                                    |   |

#### 7. 默认选项点击即可,完成安装。

| 🕞 WinPcap 4.1.3 Setup |                                                                                                    |
|-----------------------|----------------------------------------------------------------------------------------------------|
|                       | Welcome to the WinPcap 4.1.3<br>Setup Wizard<br>This Wizard will guide you through the entire WinPcap<br>installation.<br>For more information or support, please visit the WinPcap<br>home page.<br>http://www.winpcap.org |
|                       | Next > Cancel                                                                                                    |

#### 8. 安装 USBPcap, 点击 I accept。

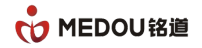

| 😕 USBPcap 1.1.0.0-g794bf26-5 Setup: License Agre 💼                                                                                                    | • 💌      |
|----------------------------------------------------------------------------------------------------|----------|
| USBPcap Driver license                                                                                                    |          |
| GNU GENERAL PUBLIC LICENSE<br>Version 2, June 1991                                                                                                    | <u>^</u> |
| Copyright (C) 1989, 1991 Free Software Foundation, Inc.,<br>51 Franklin Street, Fifth Floor, Boston, MA 02110-1301 USA<br>Everyone is permitted to copy and distribute verbatim copies<br>of this license document, but changing it is not allowed. |          |
| Preamble                                                                                                    |          |
| The licenses for most software are designed to take away your                                                                                                    | -        |
| I accept the terms of the License Agreement                                                                                                    |          |
| Cancel Nullsoft Install System v2.50                                                                                                    | Next >   |

9. 选择 Full,点击 Next。

| 🖞 USBPcap 1.1.0.0-g794bf26-                                | 5 Setup: Installation O 👝 📼 💌                                       |
|------------------------------------------------------------|---------------------------------------------------------------------|
| Check the components you you don't want to install. Cl     | want to install and uncheck the components<br>ick Next to continue. |
| Select the type of install:                                | Ful                                                                 |
| Or, select the optional<br>components you wish to install: | USBPcap Driver<br>USBPcapCMD<br>Detect USB 3.0                      |
| Space required: 663.0KB                                    |                                                                     |
| Cancel Nullsoft Install S                                  | vstem v2,50 < Back Next >                                           |

10. 默认安装路径,点击 Install。

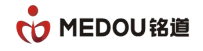

| 🖞 USBPcap 1.1.0.0-g794bf26-5 Setup: Installation F 👝 📼 💌                                                                                                    |
|----------------------------------------------------------------------------------------------------|
| Setup will install USBPcap 1.1.0.0-g794bf26-5 in the following folder. To install in a different folder, click Browse and select another folder. Click Install to start the installation. |
| Destination Folder                                                                                                    |
| C:\Program Files\USBPcap Browse                                                                                                    |
|                                                                                                    |
|                                                                                                    |
| Space required: 663.0KB                                                                                                    |
| Space available: 22.7GB                                                                                                    |
| Cancel Nullsoft Install System v2.50 < Back Install                                                                                                    |

#### 11. WireShark 安装完成。

| 🚄 Wireshark 2.2.7 (64-bit) Setup                                                                                                    |        |
|----------------------------------------------------------------------------------------------------|--------|
| Installation Complete<br>Setup was completed successfully.                                                                                                    |        |
| Completed                                                                                                    |        |
| Output folder: C:\Program Files\Wireshark<br>Extract: capinfos.exe<br>Extract: capinfos.html<br>Output folder: C:\Program Files\Wireshark<br>Extract: rawshark.exe<br>Extract: rawshark.html<br>Output folder: C:\Program Files\Wireshark<br>Extract: user-guide.chm<br>Execute: "C:\Windows\system32\ie4uinit.exe" -ClearIconCache<br>Completed | •      |
| Wireshark Installer (tm)                                                                                                    | Cancel |

# 2.4 应用程序安装

### 2.4.1 安装服务端程序

1. 右击 Medou\_MDL\_1XXX\_RecServer\_V1.3.2.exe,选择以管理员身份运行。

| 23h                         | - | ٥                            |                    | NIZ 1711 |
|-----------------------------|---|------------------------------|--------------------|----------|
| 名称                          |   | 打开(0)                        |                    |          |
| MEDOU_L_I_2xxx_RecServer_X8 | ۲ | 以管理员身份运行(A)                  |                    |          |
| Medou_MDL_1XXX_RecServer_   |   | 兼容性疑难解答(Y)                   |                    |          |
| 🗎 Readme                    |   |                              |                    |          |
|                             |   | 添加到压缩文件(A)                   |                    |          |
|                             |   | 添加到 "Medou_MDL_1>>>>_RecServ | er_V1.3.2.zip" (T) |          |

#### 2. 选择语言

| RecSen | /er V1.3.2 - InstallShield Wizard |
|--------|-----------------------------------|
| ٹ      | 从下列选项中选择安装语言。                     |
|        | ● 中文(简体) ・                        |
|        | 确定 (0) 取消                         |

3. 点击"下一步"

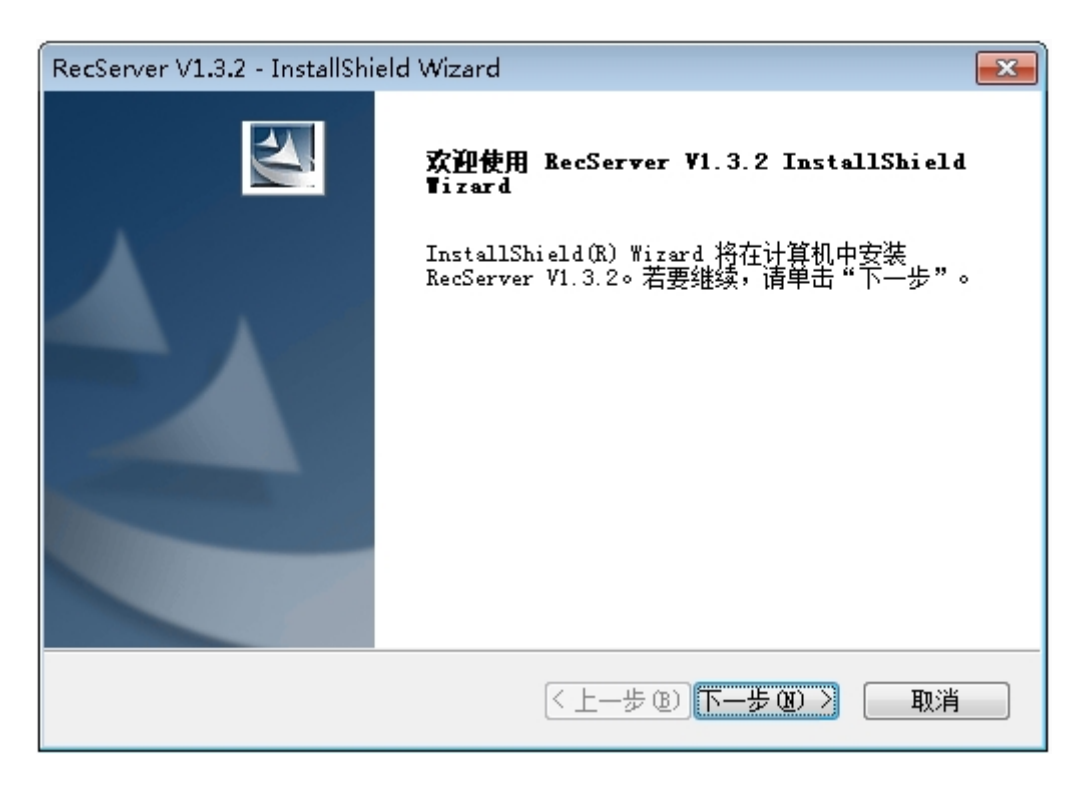

4. 输入客户信息,点击"下一步"。

| RecServer V1.3.2 - InstallShield Wizard | <b>—</b>   |
|-----------------------------------------|------------|
| <b>客户信息</b><br>输入您的信息。                  |            |
| 请输入您的名字和所在公司的名称。                        |            |
| 用户名(U):                                 |            |
| Windows User                            |            |
| 公司名称(C):                                |            |
| PRC                                     |            |
|                                         |            |
| InstallShield                           |            |
| (< 上一步 (B))下一:                          | 步()() > 取消 |

5. 选择安装类型,一般默认选择全部,点击"下一步"。

| RecServer V1.3.2                    | - InstallShield Wizard  | <b>—</b> |
|-------------------------------------|-------------------------|----------|
| <b>安装类型</b><br>选择所需的安装              | <b>装</b> 类型。            | And I    |
| 请选择安装类                              | 뀣。                      |          |
| ◎ 全部 (C)                            | 安装所有程序功能。(需要最多的磁盘空间。)   |          |
| <ul> <li>○ 定制</li> <li>①</li> </ul> | 选择要安装的程序功能。建议高级用户选择该选项。 |          |
| InstallShield ———                   | < 上一步 (8) 下一步 (8)       | >        |

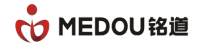

6. 点击安装。

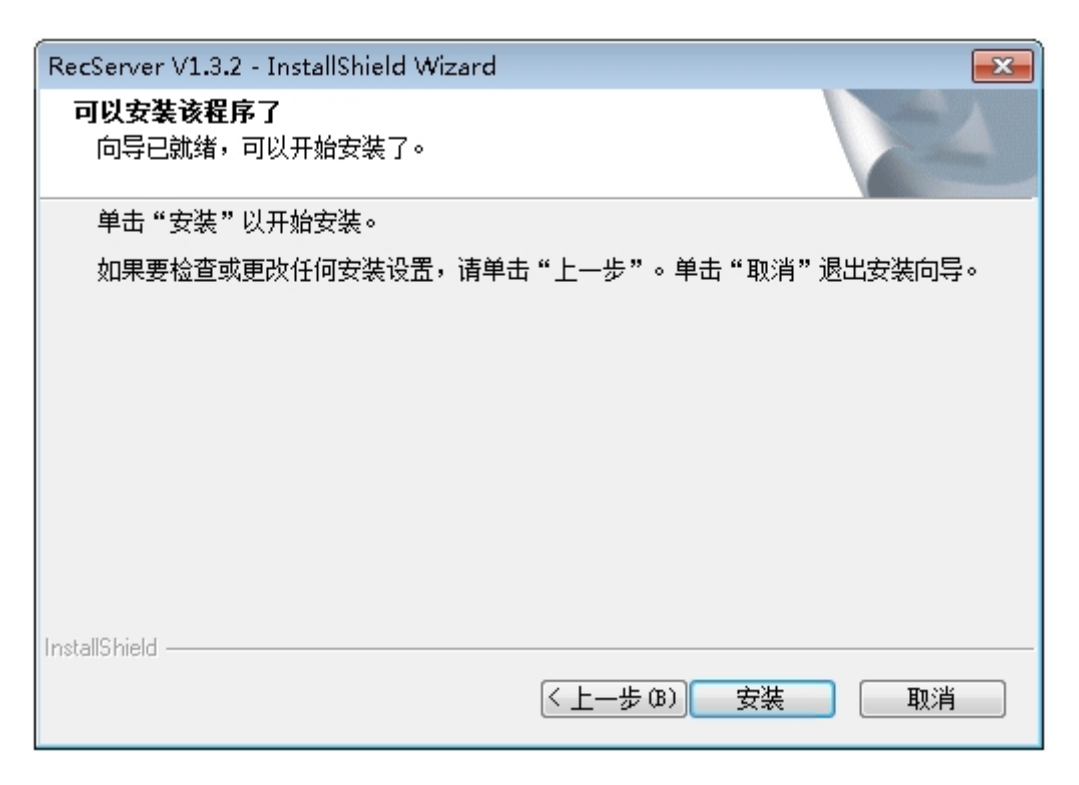

#### 7. 安装完成,点击完成。

| RecServer V1.3.2 - InstallShi | eld Wizard                                                                              |
|-------------------------------|-----------------------------------------------------------------------------------------|
|                               | InstallShield Wizard 完成<br>InstallShield Wizard 已成功安装 RecServer V1.3.2<br>,单击"完成"以退出向导。 |
|                               | < 上一步 (B) 完成 取消                                                                         |

### 2.4.2 安装 web 程序

1. 右击 MEDOU\_L\_I\_2xxx\_RecServer\_X86\_Multi\_Lang\_2.1.2.23703.exe,选择以管理

#### 员身份运行。

| A780 |                                |   |                   |                           | NO. 1711   |
|------|--------------------------------|---|-------------------|---------------------------|------------|
|      | 白松                             |   | 打开( <b>O</b> )    |                           |            |
|      | MEDOU_L_I_2xxx_RecServer_X86_M | ۲ | 以管理员身份运行(A)       |                           |            |
|      | Medou_MDL_1XXX_RecServer_V1.3  |   | 兼容性疑难解答(Y)        |                           |            |
|      | Keadme                         |   | 添加到压缩文件(A)        |                           |            |
|      |                                |   | 添加到 "MEDOU_L_I_2× | ∞.RecServer_X86_Multi_Lan | g_2.1.2zip |

2. 默认点击"下一步"

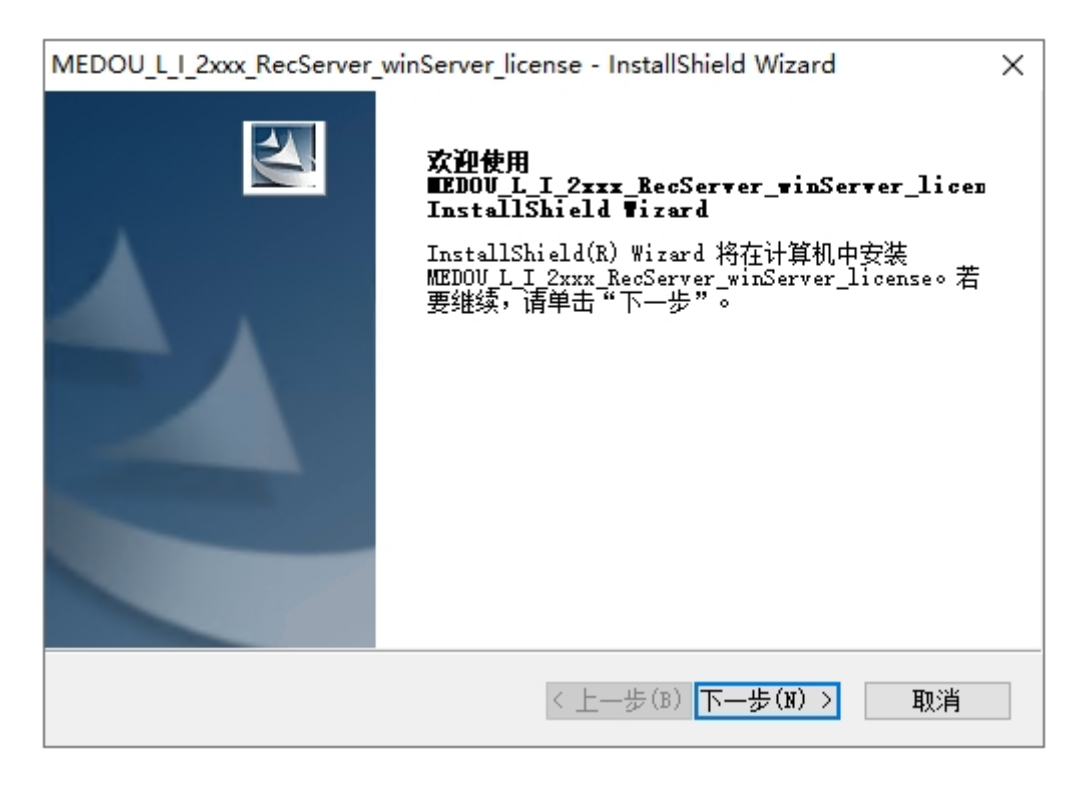

3. 输入客户信息, 点击"下一步"

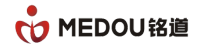

| MEDOU_L_I_2xxx_RecServer_winServer_lic | ense - InstallShield Wizard | × |
|----------------------------------------|-----------------------------|---|
| 客户信息<br>输入您的信息。                        |                             | 1 |
| 请输入您的名字和所在公司的名称。                       |                             |   |
| 用户名(V):                                |                             | _ |
| Windows User                           |                             |   |
| 公司名称(C):                               |                             |   |
| PRC                                    |                             |   |
| InstallShield                          | < 上一步(B) 下一步(N) > 取消        |   |

#### 4. 默认点击"下一步"

| MEDOU_L_I_2xxx | RecServer_winServer_license - InstallShield Wizard | $\times$ |
|----------------|----------------------------------------------------|----------|
| 安装类型           | Silling 1                                          |          |
| 选择所需的安全        | 装类型。                                               |          |
| 请选择安装类         | 型。                                                 |          |
| ●全部(C)         |                                                    |          |
| 1              | 安装所有程序功能。(需要最多的磁盘空间。)                              |          |
|                | 选择要安装的程序功能。建议高级用户选择该选项。                            |          |
| InstallShield  |                                                    |          |
|                | < 上一步(B) 下一步(N) > 取消                               |          |

5. 点击安装

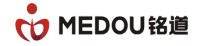

| MEDOU_L_I_2xxx_RecServer_winServer_license - InstallShield Wizard | X |
|-------------------------------------------------------------------|---|
| <b>可以安装该程序了</b><br>向导已就绪,可以开始安装了。                                 |   |
| 单击"安装"以开始安装。                                                      |   |
| 如果要检查或更改任何安装设置,请单击"上一步"。单击"取消"退出安装向导。                             |   |
|                                                                   |   |
|                                                                   |   |
|                                                                   |   |
|                                                                   |   |
|                                                                   |   |
|                                                                   |   |
|                                                                   |   |
| InstallShield                                                     | ] |

#### 6. 点击完成

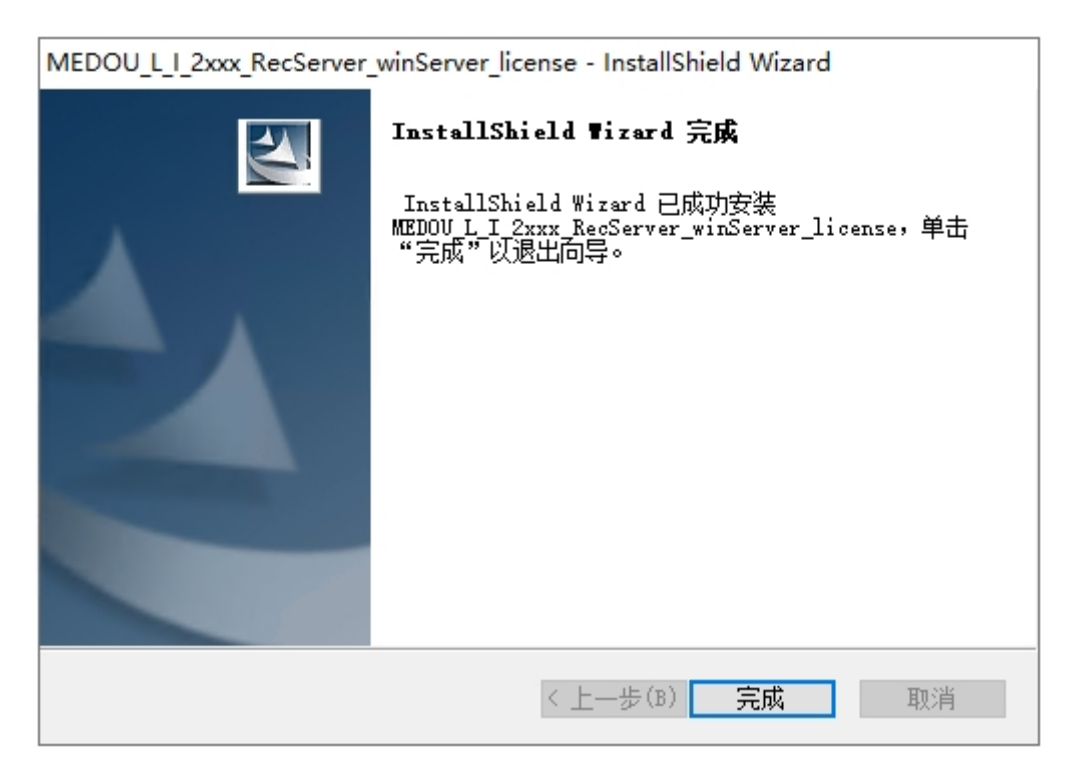

7. 重启电脑

### 2.4.3 模拟配置文件

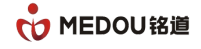

1. 右键点击桌面的"RecServer",打开文件所在的位置

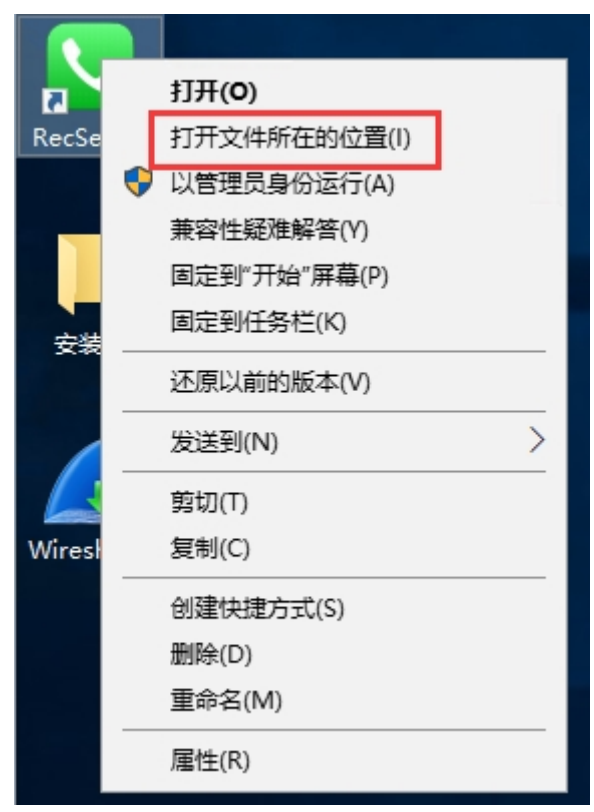

2. 找到 mdconfig.exe, 右键以管理员方式运行

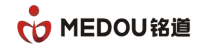

| 📙   🖉 📙 🖵                                   |                                       |                                          | 管理                | Reserver      |          |                             |                 |          | _                    |                  | ×   |
|---------------------------------------------|---------------------------------------|------------------------------------------|-------------------|---------------|----------|-----------------------------|-----------------|----------|----------------------|------------------|-----|
| 文件 主页                                       | 共享                                    | 查看 应用                                    | 程序工具              |               |          |                             |                 |          |                      |                  | ^ ? |
| ★ 日本 1000 ○ ○ ○ ○ ○ ○ ○ ○ ○ ○ ○ ○ ○ ○ ○ ○ ○ | □ □ □ □ □ □ □ □ □ □ □ □ □ □ □ □ □ □ □ | <ul> <li>复制路径</li> <li>粘贴快捷方式</li> </ul> | <b>本</b><br>移动到 多 |               | 重和       | ● <sup>□</sup><br>新建<br>文件夹 | ✓<br>属性<br>■ 打引 | ☐ 编辑     | 2音<br>22 全部<br>22 反向 | 陇择<br>取消<br>则选择  |     |
|                                             | 剪贴板                                   |                                          |                   | 组织            |          | 新建                          |                 | 打开       | 选择                   | ¥                |     |
| $\leftarrow \to ~\cdot~ \uparrow$           | <mark>。</mark> « 本                    | 地磁盘 (C:) > P                             | rogram Fi         | les (x86) > F | leserver |                             | √ Ō             | 搜索"Resen | /er"                 |                  | ,p  |
| <del>。</del> 杜迪法问                           |                                       | 名称                                       | ^                 |               |          | 修改日期                        | 类               | 型        | 大                    | ţ.               | ^   |
|                                             |                                       | BackupD                                  | BEX               |               |          | 2023/4/24 9:53              | 文               | 件夹       |                      |                  |     |
|                                             | 71                                    | CardSN                                   |                   |               |          | 2023/4/24 10:3              | 3 文             | 件夹       |                      |                  |     |
|                                             | R                                     | 📙 Config                                 |                   |               |          | 2023/4/24 10:3              | 3 文             | 件夹       |                      |                  |     |
| 🔮 文档                                        | A                                     | dbFiles                                  |                   |               |          | 2023/4/24 9:49              | ) 文             | 件夹       |                      |                  |     |
| 📰 图片                                        | 1                                     | 📙 Image                                  |                   |               |          | 2023/4/24 10:3              | 3 文             | 件夹       |                      |                  |     |
| 一世由脑                                        |                                       | 📙 Lang                                   |                   |               |          | 2023/4/24 10:3              | 3 文             | 件夹       |                      |                  |     |
|                                             |                                       | 📙 MiniDum                                | р                 |               |          | 2023/4/24 10:3              | 3 文             | 件夹       |                      |                  |     |
| 🕳 本地磁盘 (D                                   | D:)                                   | OEM                                      |                   |               |          | 2023/4/24 10:3              | 3 文             | 件夹       |                      |                  |     |
| <u> </u>                                    |                                       | Styles                                   |                   |               |          | 2023/4/24 10:3              | 3 文             | 件夹       |                      |                  |     |
| Part -                                      |                                       | CardInfor                                | r                 |               |          | 2023/4/24 10:4              | 16 文            | 本文档      |                      | 34 K             | В   |
|                                             |                                       | 🗟 lame_enc                               | .dll              |               |          | 2006/1/13 23:4              | 10 成            | 用程序扩展    |                      | 244 K            | В   |
|                                             |                                       | 🔊 mdcfg                                  |                   |               |          | 2023/4/24 10:3              | 6 酉             | 置设置      |                      | <mark>8 K</mark> | В   |
|                                             |                                       | 🖈 mdconfig                               |                   |               |          | 2019/8/16 16:2              | 24 成            | 用程序      |                      | 628 K            | В   |
|                                             |                                       | MdPciInfo                                | o.dll             |               |          | 2018/11/12 14               | :39 应           | 用程序扩展    |                      | 40 K             | В   |
|                                             |                                       | 📓 prompt                                 |                   |               |          | 2018/11/20 11               | :33 配           | 置设置      |                      | 1 K              | В   |
|                                             |                                       | 🔇 RecServe                               | r                 |               |          | 2023/4/19 8:50              | ) 应             | 用程序      |                      | 2,232 K          | в 🗸 |
| 20 个项目 送中                                   | 中1个项目                                 | 628 KB                                   |                   |               |          |                             |                 |          |                      |                  |     |

3.点击"恢复默认值"后,检查类型,序号,通道数和实际的板卡是否一一对应;(如果 需要模拟和数字同时支持,需要将模拟录音卡放在前面,数字录音卡放在后面,选择卡的序 号,点击"交换"即可)

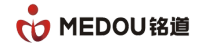

| * 配置程序                                                                                                    |    |
|----------------------------------------------------------------------------------------------------|----|
| 基本配置选项丨七号信令配置选项丨一号信令配置选项丨ISDX配置选项丨                                                                                                    |    |
| 当前设备IP地址: 192.168.0.100 设备工作模式: MDR 		 IP模式 MDR监控设置                                                                                                    |    |
| <u>中继号 信令模式 阻抗 信令时隙 时隙模式 CRC4 呼出限制 接收増益 SS1子</u>                                                                                                    | .  |
| 1 ISDN用户例 75.0 16 信令 使能 0,0 0Db CHINA R2<br>1 ISDN用户例 75.0 16 信令 使能 0,0 0Db CHINA R2<br>2 ISDN田白例 75.0 16 信令 使能 0.0 0Db CHINA R2                                                                                                    |    |
| 3 ISDN用户例 75Ω 16 信令 使能 0,0 0Db CHINA R2<br>4 ISDN用户例 75Ω 16 信令 使能 0,0 0Db CHINA R2                                                                                                    |    |
| 5 ISDN用户側 75Ω 16 信令 使能 0,0 0Db CHINA R2<br>6 ISDN用户側 75Ω 16 信令 使能 0,0 0Db CHINA R2                                                                                                    |    |
| 7 ISDN用户例 75.0. 16 信令 使能 0,0 ODb CHINA R2                                                                                                    |    |
| 主时钟设置 提供主时钟PCM: 0 		 主时钟模式 线路提取 ▼ 统一修改 PCM修改确认                                                                                                    |    |
| 序 类型 序列号 通 模式 ♪ □ ▼ <> □ ▼                                                                                                    |    |
| $ \begin{array}{cccccccccccccccccccccccccccccccccccc$                                                                                                    |    |
|                                                                                                    |    |
| 「呼叫转换控制」<br>日本型自动转换[] 长途字冠                                                                                                    |    |
| LOCAL>PBX                                                                                                    |    |
| ● 不转发主叫                                                                                                    |    |
|                                                                                                    |    |
| 被替换长度    长度为0,即为添加                                                                                                    |    |
|                                                                                                    |    |
| PBX>LOCAL ● BX>LOCAL ● BX>LOC |    |
| <u> うゆみなご 載 いた</u> 0                                                                                                    |    |
| RUNASMTP3GW □ GW_IP 192.168.0.101 GW_PORT 27764 转换路由 音里调节 0 ▼                                                                                                    |    |
| 恢复默认值 获取状态/回读 发送配置 修改IP 服务器操作 应用保存                                                                                                    | 退出 |
|                                                                                                    |    |

4.如果是数字卡,需要配置设备工作模式为 MDR,点击 MDR 监控设置,在监控设置界面点击"批设置",点击"确定"返回,然后分别点击"应用保存"和"退出"即可。

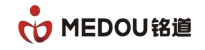

| 基本配置选项   七<br>当前设备IP地址:                                                         | 号信令配置选项   - | -号信令配置选<br>                  | 项│ISDX電活法项│<br>作模式: MDR ▼ IF模式 MDR监控设 | 置 |
|---------------------------------------------------------------------------------|-------------|------------------------------|---------------------------------------|---|
| 控 没 置<br>脳 に 語 控 中 維 设 置<br>No. 监 控 中 維 ・ の の の の い 1 1 2 3 2 2 4 5 3 3 3 6 , 7 | 対应表<br>     | CIC起始<br>1<br>33<br>65<br>97 | 7号信令设置对应表                             |   |
|                                                                                 |             |                              | 起始CIC值 1 批设置                          |   |
|                                                                                 |             |                              | 确定                                    |   |
|                                                                                 |             |                              |                                       |   |

5.然后分别点击"应用保存"和"退出"即可。

6.右键点击桌面的"RecServer",右键以管理员方式运行,输入密码 admin

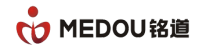

| ▶ 电活录音系统(服务器)                          |          |                 |     |           |       |      |      |    | - 0 × |       |
|----------------------------------------|----------|-----------------|-----|-----------|-------|------|------|----|-------|-------|
| 2 文件 證助                                |          |                 |     |           |       |      |      |    |       |       |
| ※ 系统设定 ☐ wiz                           |          |                 |     |           |       |      |      |    |       | Kali. |
| *                                      | 录音设备     |                 |     |           |       |      |      |    |       | 6     |
| □- (3) 电活录音系统(服务器) □- (3) 录音设备         | 🥠 开始监听 🕚 | 🌗 停止监听 🛛 🛞 端口参数 | 数 🔽 | 援号 🔀 PCM监 | 혇     |      |      |    |       |       |
|                                        | 端口编号     | 端口名称            | 端口电 | 活         | 端口状态  | 端口类型 | 录音条件 | 电压 | 拨号内容  | 来电号码  |
|                                        |          |                 |     |           |       |      |      |    |       |       |
| ·····································  |          |                 |     |           |       |      |      |    |       |       |
| ······································ |          |                 |     |           |       |      |      |    |       |       |
|                                        |          |                 |     |           |       |      |      |    |       |       |
|                                        |          |                 |     | 服务器登入     | 1     | ×    |      |    |       |       |
|                                        |          |                 |     |           |       |      |      |    |       |       |
|                                        |          |                 |     | 用户名称:     | admin |      |      |    |       |       |
|                                        |          |                 |     | 用户密码:     |       |      |      |    |       |       |
|                                        |          |                 |     |           | 确定 退出 |      |      |    |       |       |
|                                        |          |                 |     |           |       |      |      |    |       |       |
|                                        |          |                 |     |           |       |      |      |    |       |       |
|                                        |          |                 |     |           |       |      |      |    |       |       |
|                                        |          |                 |     |           |       |      |      |    |       |       |
|                                        |          |                 |     |           |       |      |      |    |       |       |
|                                        |          |                 |     |           |       |      |      |    |       |       |
|                                        |          |                 |     |           |       |      |      |    |       |       |
|                                        |          |                 |     |           |       |      |      |    |       |       |
|                                        |          |                 |     |           |       |      |      |    |       |       |

#### 7. 点击文件-检查卡片授权, 复制卡片的授权编码发给技术人员进行模拟分机授权

8.收到技术人员发来的 SN 文件,点击授权文件,导入授权,显示授权正常

| · XIF AND<br>· XIF AND<br>系统设定 🔒 锁定 🔒 解锁                             | + <b>→</b> 1000 € | Ŧ                                     |                                  |                                  |                      |            |      |         | <b>1</b> 1 |  |  |  |  |
|----------------------------------------------------------------------|-------------------|---------------------------------------|----------------------------------|----------------------------------|----------------------|------------|------|---------|------------|--|--|--|--|
|                                                                      | 🔖 录音设备            |                                       |                                  |                                  |                      |            |      |         |            |  |  |  |  |
| <ul> <li>□ (1) 电话录音系统(服务器)</li> <li>③ 录音设备</li> <li>④ 通讯录</li> </ul> | 4 开始监听 4          | 🜒 开始监听 🐠 停止监听 😵 購口參数 🔽 接号 😵 PCM监控     |                                  |                                  |                      |            |      |         |            |  |  |  |  |
|                                                                      | 端口编号              | 端口名称                                  | 端口电话                             | 端口状态                             | 端口类型                 | 录音条件       | 电压   | 拨号内容    | 未电号码       |  |  |  |  |
|                                                                      | Q001              |                                       |                                  | ≤ 来电录音                           | 录音模块                 | ◎ 压控录音     | 06 V |         | 7123468    |  |  |  |  |
|                                                                      | 002               | 上片板加                                  |                                  |                                  | ALC REAL             | - LEIINA   | 06 V |         | 7123468    |  |  |  |  |
|                                                                      | 003               | 下方拉拉                                  |                                  |                                  |                      | ~          | 07 V |         | 7123468    |  |  |  |  |
| - 🧟 客户端网络                                                            | 004               |                                       |                                  | B827ED0940435AED4A499EF29EA7659E |                      |            |      |         | 7123468    |  |  |  |  |
| — 📃 FTP备份                                                            | 005               | 授权编码:<01>                             | B827ED094043                     |                                  |                      | 授权文件       | 06 V |         | 7123468    |  |  |  |  |
|                                                                      | <b>Q</b> 006      | ##################################### |                                  |                                  | 振和工業                 | 102.103.00 | 06 V |         | 7123468    |  |  |  |  |
|                                                                      | <b>Q</b> 007      | 授权编码:≤U2>                             | 0FD1B3A0D0BB4E7EDCF3B6CD0243464  | 34E7EDGF3B8GD0243484E            | IXIXE®               | 授权文件       | 06 V |         | 7123468    |  |  |  |  |
|                                                                      | 008               | 授权编码:<03>                             | E529A9F5A159                     | DCCA3D4657753433F97A             | 授权正常                 | 授权文件       | 06 V |         | 7123468    |  |  |  |  |
|                                                                      | 009               | 200000                                |                                  |                                  |                      |            | 06 V |         | 7123468    |  |  |  |  |
|                                                                      | <b>Q</b> 010      | 授权编码:<04>                             | B9F800F96737F2E5D35D1C792D66DBEB |                                  | 授权正常                 | 授权文件       | 06 V |         | 7123468    |  |  |  |  |
|                                                                      | <b>Q</b> 011      | Intervention of the                   | 85C8CEA7A5FB8112B71DF0CC04BC1448 | 播机工業                             | Line of a state of a | 07 V       |      | 7123468 |            |  |  |  |  |
|                                                                      | <b>Q</b> 012      | 授权编码:<05>                             |                                  | 121XIE#                          | 授权又开                 | 07 V       |      | 7123468 |            |  |  |  |  |
|                                                                      | O13               | 授权编码:<06>                             | F46011D5F04F43B94BBA0017A1       | 43B94BBA0017A1FF515D             | 授权正常                 | 授权文件       | 06 V |         | 7123468    |  |  |  |  |
|                                                                      | O14               | Dependent of                          |                                  |                                  |                      |            | 07 V |         | 7123468    |  |  |  |  |
|                                                                      | <b>Q</b> 015      | 授权编码:<07>                             |                                  |                                  |                      | 授权文件       | 06 V |         | 7123468    |  |  |  |  |
|                                                                      | <b>Q</b> 016      | iniin/entl                            |                                  |                                  |                      |            | 07 V |         | 7123468    |  |  |  |  |
|                                                                      | <b>Q</b> 017      | <b>授权编码</b> .<08>                     |                                  |                                  |                      | 授权义件       | 06 V |         | 7123468    |  |  |  |  |
|                                                                      | O 18              | <b>授权编码:&lt;09&gt;</b>                |                                  |                                  |                      | 授权文仕       | 06 V |         | 7123468    |  |  |  |  |
|                                                                      | <b>Q</b> 019      | 1001003#Ja-J. 1001                    |                                  |                                  |                      | DOLARIT    | 06 V |         | 7123468    |  |  |  |  |
|                                                                      | <b>Q</b> 020      | 授权编码:<10>                             |                                  |                                  |                      | 授权文件       | 06 V |         | 7123468    |  |  |  |  |
|                                                                      | Q 021             |                                       |                                  |                                  |                      |            | 06 V |         | 7123468    |  |  |  |  |
|                                                                      | 022               | 授权编码:<11>                             |                                  |                                  |                      | 授权文件       | 06 V |         | 7123468    |  |  |  |  |
|                                                                      | <b>Q</b> 023      | 優切/處四:≪12>                            |                                  |                                  |                      | 振机文件       | 06 V |         | 7123468    |  |  |  |  |
|                                                                      | <b>Q</b> 024      | 1×1×1×1==                             |                                  |                                  |                      |            |      |         | 7123468    |  |  |  |  |
|                                                                      | <b>Q</b> 025      |                                       |                                  |                                  | 不再庆久                 | 正江水田       | 06 V |         | 7123468    |  |  |  |  |
|                                                                      | <b>Q</b> 026      |                                       |                                  | 🛂 来电录音                           | 录音模块                 | 🗢 压控录音     | 06 V |         | 7123468    |  |  |  |  |
|                                                                      | <b>Q</b> 027      |                                       |                                  | ✓ 来申录音                           | 录音模块                 | ○ 压控录音     | 06 V |         | 7123468    |  |  |  |  |

#### 8. 点击系统设定, 配置录音文件的存放路径

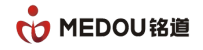

#### 文档编号: MD-RD-IS-23102702A0

| · 文件                                                                 | ++  ()                                   | <del>关于</del>                           |                                   |                                           |                |            |                |      |        | 经货     |
|----------------------------------------------------------------------|------------------------------------------|-----------------------------------------|-----------------------------------|-------------------------------------------|----------------|------------|----------------|------|--------|--------|
| <b>\$</b>                                                            | 录音设备                                     |                                         |                                   |                                           |                |            |                |      |        |        |
| □- ② 电话录音系统(服务器) ○ 录音设备                                              | 研究 计 计 计 计 计 计 计 计 计 计 计 计 计 计 计 计 计 计 计 | 系统设定                                    |                                   |                                           |                |            | x              |      |        |        |
| · · · · · · · · · · · · · · · · · · ·                                | 端口编号                                     | 服冬器友粉                                   | 1                                 |                                           |                |            |                | 电压   | 拔号内容   | 来电号    |
| <ul> <li>         ※百记来      <li>         ▲ 录音统计     </li> </li></ul> | 001                                      | 版为"蓄"合何。                                | ·                                 |                                           |                |            |                | 06 V |        | 712346 |
|                                                                      | 002                                      | 服务器ID:                                  |                                   |                                           |                |            |                | 06 V |        | 712346 |
| □ 「果 家户端网络                                                           | 0003                                     |                                         |                                   |                                           |                |            |                | 07 V |        | 712346 |
|                                                                      | 9004                                     | 录音存储路径<1>:                              | D:\ 160.19(GB)/200.00(            | D:\ 160.19(GB)/200.00(GB)>11200 小时可录 选择路径 |                |            |                |      |        | 71234t |
|                                                                      | 0005 L                                   | → 一子子子子子子子子子子子子子子子子子子子子子子子子子子子子子子子子子子子子 | 0.00(GB)/0.00(GB)>0               | 小时可录                                      |                |            | 诜择路径           | 06 V |        | 712340 |
|                                                                      | 0007                                     | ACCENT PRIME TO P                       |                                   |                                           |                |            |                | 06 V |        | 712346 |
|                                                                      | 008                                      | 录音存储路径<3>:                              | 0.00(GB)/0.00(GB)>0小时可求 选择路径      |                                           |                |            |                | 06 V |        | 712346 |
|                                                                      | 009                                      | 录音存储路径<4>:                              | 0.00(GB)/0.00(GB)>0小时可录 选择路径      |                                           |                |            |                | 06 V |        | 712346 |
|                                                                      | <b>(0</b> 10                             |                                         | 0.00(GB)/0.00(GB)>0 小时可录 选择路径     |                                           |                |            |                | 06 V |        | 712346 |
|                                                                      | <b>O</b> 011                             | 录音存储路径<5>:                              |                                   |                                           |                |            |                | 07 V |        | 712346 |
|                                                                      | <b>012</b>                               | 录音格式:<br>最短录音时长:                        | WAV(a-law)                        |                                           |                |            |                | 07 V |        | 712346 |
|                                                                      | <b>O</b> 13                              |                                         |                                   |                                           |                |            |                | 06 V |        | 712346 |
|                                                                      | <b>O</b> 14                              |                                         | □                                 |                                           |                |            |                | 07 V |        | 712346 |
|                                                                      | <b>Q</b> 015                             | 判断未接铃声间隔:                               | 6000 单位ms(建议大于6000ms (2000-15000) |                                           |                |            | 06 V           |      | 712346 |        |
|                                                                      | <b>O</b> 16                              |                                         |                                   |                                           |                |            |                | 07 V |        | 712346 |
|                                                                      | <b>O</b> 17                              | DTMF按键保存时间:                             | 3000                              | 単位ms(建议大于3000m                            | s)             |            |                | 06 V |        | 712346 |
|                                                                      | <b>O</b> 18                              | 来电弹屏:                                   | 🔽 提机就开始录音                         |                                           | 网络通讯端口:        | 6005       |                | 06 V |        | 712346 |
|                                                                      | <b>W</b> 019                             |                                         | ¥ ▼                               |                                           |                |            |                | 06 V |        | 712346 |
|                                                                      | 020                                      |                                         |                                   |                                           |                |            |                | 06 V |        | 712346 |
|                                                                      | 021                                      | 秋叶喧声-                                   |                                   |                                           |                |            |                | 06 V |        | 712346 |
|                                                                      | 022                                      | 定时重启电脑:                                 | 00:00                             |                                           |                |            |                | 06 V |        | 712346 |
|                                                                      | 023                                      |                                         |                                   | 星期四 🛄 星期三                                 | . 星期二          | □星期一       | -              | 06 V |        | 712340 |
|                                                                      | 024                                      |                                         | 📃 黑名单来电不录音                        |                                           |                |            |                | 06 V |        | 712340 |
|                                                                      | 025                                      |                                         | 📃 黑名单去电不录音                        |                                           |                |            |                | 06 V |        | 712340 |
|                                                                      | 020                                      |                                         |                                   |                                           |                |            |                | 06 V |        | 712340 |
|                                                                      | 0027                                     |                                         |                                   | 确定 退出                                     |                |            |                | 06 V |        | 712346 |
|                                                                      | 029                                      |                                         |                                   |                                           | W IN IN IT     |            |                | 06 V |        | 712340 |
|                                                                      | 030                                      |                                         |                                   | — 木电水目 ✓ 本由录音                             | 示 m 误次<br>录音描中 | - L<br>0 P | 111小目<br>112小目 | 06 V |        | 712346 |
|                                                                      | 2000                                     |                                         |                                   |                                           | 小田 医穴          |            |                |      |        | 112040 |

### 2.4.4 IP 分机配置

1. 打开 D:\RecServer\RecLogger\mdidcfg.exe,选择 IP 录音连接镜像端口的网口,点

击保存。

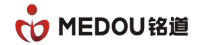

| IP              | 记录设   |                                                                                            |
|-----------------|-------|--------------------------------------------------------------------------------------------|
| 「接              | 口选择   |                                                                                            |
| ž               | 选择    | 接口名                                                                                        |
|                 | 2     | \Device\NFF_{3A31BBD8-9376-4288-A279-9D48F7F99BEE} Intel(R) 82574L Gigabit Network Connec  |
|                 |       | \Device\NPF_{18173ECC-7222-4C4C-BOA5-FB0075149137} Intel (R) 82574L Gigabit Network Connec |
|                 |       |                                                                                            |
|                 |       |                                                                                            |
| Ľ               |       |                                                                                            |
| _ <sup>SI</sup> | P协议解  | 析配置                                                                                        |
| È               | 叫方式   | From URI 		 信令端口 5060 数据路径 d:\\cap                                                         |
| 被               | 叫方式   | Request URI 👻                                                                              |
|                 |       |                                                                                            |
| 「数              | [据库 — |                                                                                            |
| 對               | 如据库类  | 型 MySql ▼ 数据库名称 mdirec 用户名 BBBDB3F186C2DC0 密码 ******************                           |
|                 |       |                                                                                            |
| ┌其              | 它配置   |                                                                                            |
| 缓               | 冲区大/  | 小 200 M 日志級别 3 单文件最大呼叫数 1 最大并发数 10                                                         |
|                 |       | /##                                                                                        |
|                 |       | 1未仔                                                                                        |
|                 |       |                                                                                            |

2. 在 D:\RecServer\RecLogger 目录下,找到 mdilogs,发给技术人员进行 IP 分机授

| 权。              |                 |                |        |
|-----------------|-----------------|----------------|--------|
| 💷 mdidbi        | 2020/7/8 18:52  | 应用程序           | 500 KB |
| 🛃 mdidefg       | 2020/7/8 18:52  | 应用程序           | 148 KB |
| 🚳 mdilog        | 2020/3/27 21:52 | Data Base File | 0 KB   |
| _ Tim mdilogger | 2020/7/8 18:52  | 应用程序           | 508 KB |
| 🗿 mdilogs       | 2020/9/7 16:12  | 配置设置           | 1 KB   |
| M mdirec        | 2020/3/27 21:50 | Data Base File | 0 KB   |
| 🚳 sippdec.dll   | 2020/7/8 18:52  | 应用程序扩展         | 172 KB |

3. 所有设置完成后,重启计算机。

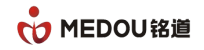

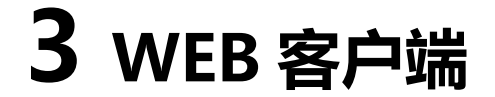

### 3.1 登录

#### 浏览器输入: http://192.168.1.47

192.168.1.47 为录音设备的 IP 地址,请以实际的 IP 地址替换。

用户:admin 密码:admin

▲ 不安全 | 192.168.1.47/manage/login

 PEDOU
 录音管理系统

 ● 時紀人用户名
 ●

 ● 時紀人用户名
 ●

 ● 時紀人思母
 ●

 ● 中文
 ●

 ● 中文
 ●

 ● 日本
 ●

 ● 日本
 ●

 ● 日本
 ●

 ● 日本
 ●

 ● 日本
 ●

 ● 日本
 ●

 ●
 ●

 ●
 ●

 ●
 ●

 ●
 ●

 ●
 ●

 ●
 ●

 ●
 ●

 ●
 ●

 ●
 ●

 ●
 ●

 ●
 ●

 ●
 ●

 ●
 ●

 ●
 ●

 ●
 ●

 ●
 ●

 ●
 ●

 ●
 ●

 ●
 ●

 ●
 ●

 ●
 ●

 ●
 ●

 ●
 ●

 ●
 ●

 ●
 ●

 <td

아 🖻 ☆ 🛸 🗖